# Manual do Usuário

# **SIG-RPPS**

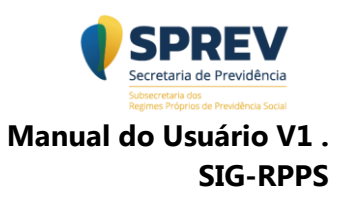

# SUMÁRIO

| 3          |
|------------|
| 4          |
| 5          |
| 7          |
| 7          |
| . 8        |
| 5          |
| 15         |
| 17         |
| 9          |
| 21         |
| <u>2</u> 4 |
| <br> <br>2 |

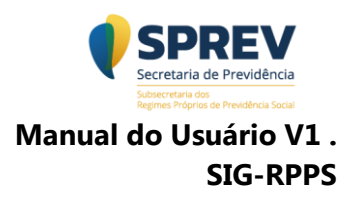

# 1- Introdução

O Sistema de Informações Gerenciais do Regime Próprio de Previdência Social (SIG-RPPS) é um sistema web que possui um conjunto de relatórios, resultado de cruzamento de dados cadastrais, funcionais e financeiros dos servidores ativos, benefícios dos aposentados, pensionistas com os dados constantes no Cadastro Nacional de Informações Sociais – CNIS.

O sistema SIG-RPPS tem como principais fontes de dados, o Cadastro Nacional de Informações Sociais dos Regimes Próprios de Previdência Social - CNIS/RPPS e o CNIS. Até a implantação do eSocial para Órgãos Públicos de RPPS, os dados dos servidores e beneficiários devem ser preenchidos por meio do SIPREV/Gestão e transmitidos ao CNIS/RPPS.

# 2 – Relatórios disponíveis:

**<u>Atualização dos dados no sistema</u>**: O relatório viabiliza ao Ente Federativo saber quando enviou sua última base de dados e quando foi feito o processamento da respectiva base, com as seguintes Informações:

- ✓ data da transmissão dos dados para o CNIS/RPPS;
- ✓ data do processamento desses dados no CNIS/RPPS; e
- data do processamento e cruzamento de informações disponíveis no SIG/RPPS.

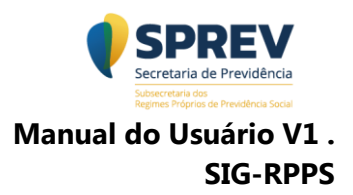

**Indicativo de Óbito no RGPS**: O relatório apresenta o resultado do cruzamento de dados para identificação de pessoas com indicativo de óbito no CNIS.

**Quantitativo de pessoas enviadas e localizadas**: O relatório apresenta o resultado dos dados que foram enviados por meio do CNIS/RPPS e localizados ou não no CNIS.

**Dados para análise do Teto Remuneratório**: O relatório apresenta informações da soma de valores recebidos da administração pública e empresa pública pelos servidores/beneficiários correspondentes a vínculos e benefícios previdenciários e assistenciais, independentemente do tipo de regime previdenciário.

**Dados para análise de Acúmulo de Vínculos**: O relatório apresenta o quantitativo de vínculos e benefícios ativos, considerando a regra de classificação de vínculo ativo. O objetivo é identificar o indício de acúmulo de vínculo e benefício incompatível, resultado do cruzamento entre o CNIS e os dados encaminhados pelo Ente Federativo por meio do SIPREV/Gestão.

#### 3 - Processo de atualização dos dados no SIG-RPPS

As informações constantes no SIPREV/Gestão deverão ser encaminhadas para o CNIS/RPPS, este considerado somente um repositório e não uma base históricasubstituindo os dados anteriormente encaminhados em sua totalidade. Será realizado o cruzamento desses dados com os constantes do CNIS retornando os resultados para o SIG-RPPS em forma de relatórios.

O monitoramento do processamento e disponibilização dos relatórios no SIG-RPPS pode ser verificado no módulo "Atualização dos dados no sistema", a fim

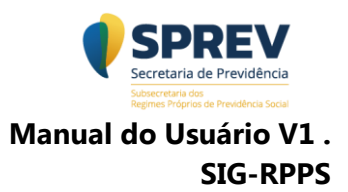

de se conhecer a base atualmente utilizada na apresentação dos relatórios, pois todos os resultados serão baseados nas informações existentes nessa. Os resultados dependem da qualidade das informações prestadas via RAIS e migradas para o CNIS e dos dados encaminhados via SIPREV/Gestão pelo Ente Federativo.

# 4 - Condições de acesso

O acesso aos relatórios do SIG/RPPS é concedido por meio da Subsecretaria dos Regimes Próprios de Previdência Social-SRPPS, mediante solicitação da Unidade Gestora do RPPS. A solicitação deve ser feita por meio do Sistema de Gestão de Consultas-RPPS (GESCON-RPPS) no módulo "Consulta sobre os Sistemas RPPS" com indicação de até dois (2) servidores efetivos por Ente Federativo, preferencialmente, um da Unidade Gestora e outro do Ente Federativo.

Os dados necessários para a autorização de acesso ao SIG-RPPS são:

- ✓ Nome completo
- ✓ CPF
- ✓ NIT/PASEP/PIS
- ✓ e-mail
- ✓ Telefone com DDD
- ✓ Órgão/Lotação
- ✓ Cidade/UF
- ✓ Papel Função do usuário = Usuário
- ✓ CNPJ do Ente Federativo

Para efetuar o acesso ao sistema, o usuário deverá acessar à seguinte URL <u>http://sigrpps.dataprev.gov.br</u> e informar o CPF no campo "Nome do usuário" e a senha cadastrada.

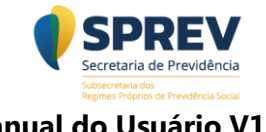

Manual do Usuário V1 . SIG-RPPS

| WebFOCUS              |                                        | <b>Information<br/>Builders</b>                                                         |                                                                                                    |
|-----------------------|----------------------------------------|-----------------------------------------------------------------------------------------|----------------------------------------------------------------------------------------------------|
| Idioma Acesso Público | WebFOCUS                               |                                                                                         | <b>Information</b><br>Builders                                                                                                 |
| Nome do Usuário:      | Idioma Acesso Público                  |                                                                                         | Ajuda                                                                                                    |
| Senha:<br>Entrar      | Entrar no WebFOCUS<br>Nome do Usuário: | Visite o site do Web<br>• Obtenha Visão Ge<br>• Consulte uma lista<br>• Descubra como o | FOCUS Express:<br>ral de um produto<br>a dos recursos e vantagens do produto<br>oter Suporte ao Produto                        |
|                       | Senha:                                 | Perguntas? Precisa<br>online tem as respo<br>• Obter informaçõe<br>• Obter dicas, técni | de Ajuda? Nossa ajuda do site da Web<br>stas<br>s das atualizações do produto mais recente<br>cas e melhores práticas do forum |
|                       |                                        |                                                                                         |                                                                                                    |

Efetuar login

Após um período sem atividade, o sistema interrompe a sessão do usuário e o impede de realizar novas ações. Esse comportamento pode ser identificado por meio da mensagem de erro exemplificada na figura a seguir.

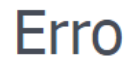

Acesso recusado ao item IBFS:/WFC/Repository/informerps/html/index.htm getProperties

Figura 2 - Sessão expirada

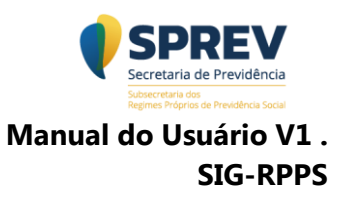

Para continuar usando o sistema, basta atualizar a página web e realizar o login novamente.

# Tela inicial do SIG-RPPS

| Sistema de Informações<br>Gerenciais<br>RPPS      | SECRETARIA DE PREVIDÊNCIA<br>SUBSECRETARIA DE REVIDÊNCIA<br>SUBSECRETARIA DOS REGIMES PRÉVIDÊNCIA SOCIAL                                                                                                    |
|---------------------------------------------------|----------------------------------------------------------------------------------------------------|
| 🖵 Atualização dos dados no<br>sistema             | SIG-RPPS - Sistema de Informações Gerenciais do Regime Próprio de Previdência Social                                                                                                    |
| Indicativo de óbito no RGPS                       |                                                                                                    |
| Cuantitativo de pessoas<br>enviadas e localizadas |                                                                                                    |
| Dados para análise do teto<br>remuneratório       | SIG-RPPS - Sistema de Informações Gerenciais do Regime Próprio de Previdência Social Autore                                                                                                    |
| Dados para análise de<br>actimulo de vinculos     |                                                                                                    |
|                                                   | 0 SIG • RPPS and for the Barker<br>ruzameter Defaits - maine<br>RPPS come de RDPS • RPPS                                                                                                    |
|                                                   | 0.965 OPPS 4 unas fernimenta que presidiba as auxián incluiar consultas, por mais de initídados decembrá en estudidos cuaramentos de dedos e do DEIS/079PS com outra bases de dados e de internacional de internacional de la estudio estudios de consultas cuaramentos de la estudios de acenterios de la estudios de acenterios de la estudios de acenterios de la estudios de acenterios de la estudios de acenterios de la estudios de acenterios de la estudios de acenterios de la estudios de acenterios de acenterios de acen |

Tela inicial do sistema

# 5 - Recursos disponíveis

Na ferramenta existem recursos e filtros que podem ser utilizados para melhor visualização pelo Ente Federativo no momento da consulta, ou emissão de relatórios. Dentre os exemplos de filtros existentes, citamos o filtro por ordem crescente e decrescente e em todas as colunas é possível selecionar o tipo de filtro que se queira utilizar.

Abaixo segue exemplo de filtros possíveis:

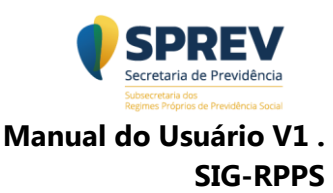

| Indicativo de por Class<br>Unidade Federativa: TODOS<br>Ente: TODOS<br>Poder: TODOS<br>Orgão: TODOS<br>Classificador: TODOS | ificação de Pessoas               | Indicativo de óbito por classificação<br>Unidade Federativa: TODOS<br>Ente: TODOS<br>Poder: TODOS<br>Orgão: TODOS<br>Classificador: TODOS | de Ressoas |                                 |
|----------------------------------------------------------------------------------------------------|-----------------------------------|----------------------------------------------------------------------------------------------------|------------|---------------------------------|
| Classificação<br>Ativos<br>Aposentados<br>Pensionistas                                                                      | Quantidade 34705<br>5007<br>15482 |                                                                                                    | 18% 6%     | Aposentados 🔳                   |
| Dependentes                                                                                                    | 31607                             |                                                                                                    | 40%        | Ativos Dependentes Pensionistas |
| 3)<br>4 de 4 registros, Página <u>1</u> de                                                                                  | 1                                 |                                                                                                    | Pessoas    |                                 |

Recursos da aplicação

**Importante:** Após nova execução da consulta, o resultado voltará ao seu estado original.

#### 5.1 Recursos em tabelas

#### 5.1.1 Ordenando valores

Toda tabela permite a ordenação do resultado, de forma crescente ou decrescente, por meio de uma de suas colunas, não sendo possível, realizar mais de um filtro na mesma consulta.

Abaixo segue exemplo de consulta no módulo "Dados para análise do teto remuneratório".

# Dados para análise do Teto Remuneratório

Observe que ao clicar na "seta da coluna CPF, são exibidas opções de ordenamento em ordem crescente ou decrescente, além de outros filtros possíveis".

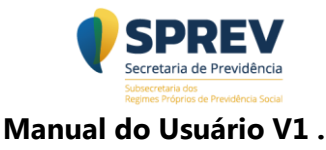

**SIG-RPPS** 

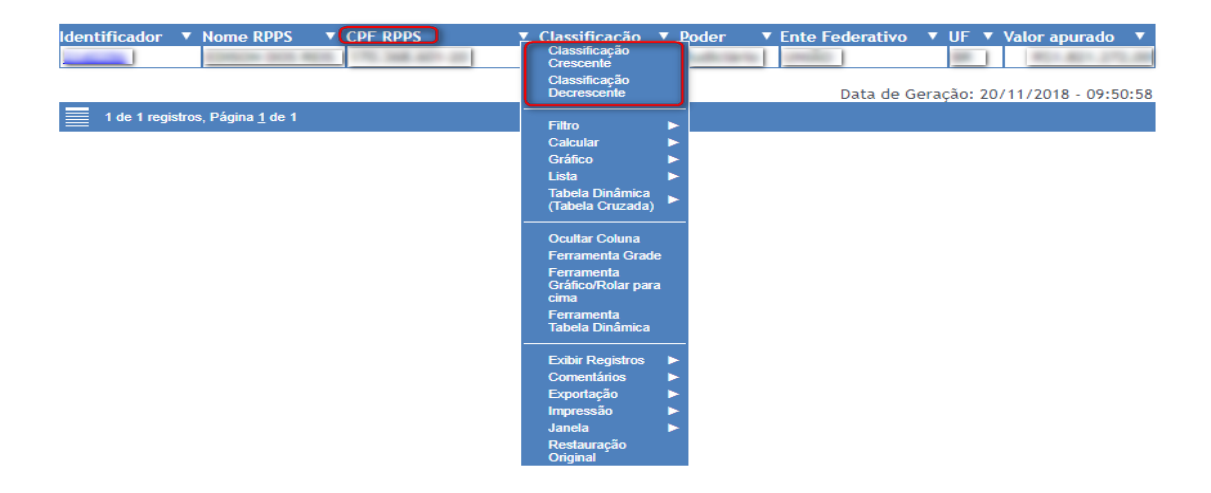

# Figura 4 - Ordenando valores

# 5.1.2 Filtrando valores

Todas as colunas de uma tabela possuem o recurso "Filtro", que permite a busca por uma ou mais opção de consulta, por meio de sub menus que refinam o resultado, ou seja, pode-se selecionar um ou mais dados para a respectiva consulta.

Após escolhida a operação, o sistema abrirá um "pop-up" onde o usuário incluirá no campo específico a informação desejada. Neste momento é possível incluir mais de uma opção utilizando o campo "Incluir Condição".

Veja os quadros abaixo:

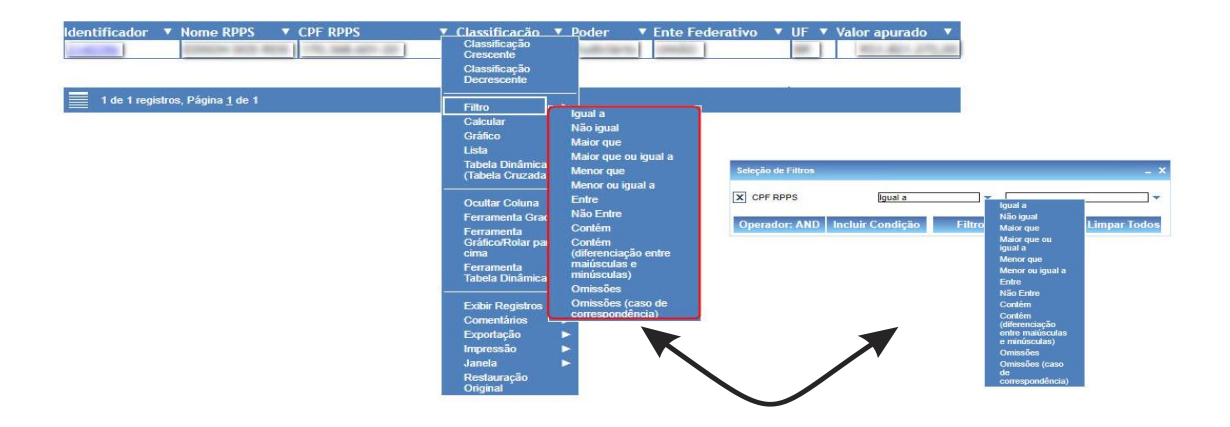

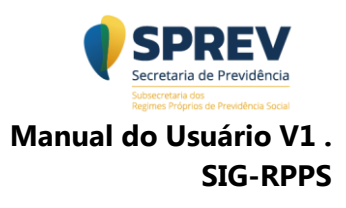

Após escolhida a(s) condição(ões) para a consulta desejada, clique em "Filtro" para obter o resultado.

| Dados para Análise do Teto Remunerató                | rio                | Valor e       | scolhido        |        |                 |
|------------------------------------------------------|--------------------|---------------|-----------------|--------|-----------------|
| Unidade Federativa: TODOS                            | Seleção de Filtros |               |                 | -      | _ ×             |
| Ente: TODOS<br>Poder: TODOS<br>Orgão: TODOS          | X CPF RPPS         | lgual a       |                 | -      |                 |
| Classificador: TODOS<br>Valor do Teto Remuneratório: | Operador: AND Inc  | luir Condição | Filtro          | Realce | Limpar Todos    |
| Identificador ▼ Nome RPPS ▼ CPF RPPS                 | ▼ Classificação    | ▼ Poder ▼     | Ente Federativo | ▼ UF ▼ | Valor apurado 🔻 |
|                                                      |                    |               |                 |        |                 |
| 1 de 1 registros, Página <u>1</u> de 1               |                    |               |                 |        |                 |

#### 5.1.3 Destacando valores

Ao clicar em uma célula da tabela é possível inserir um comentário, destacar um valor, uma célula ou uma linha, remover o realce (destaque) e filtrar célula (corresponde à linha). Essa ação não funciona em células que são links. Para identificar um link basta verificar se o conteúdo está <u>azul e sublinhado.</u> Vejam um exemplo na figura a seguir.

| Seleção de Filtros                                                                                 |                                                             | _ ×          |                   |                        |
|----------------------------------------------------------------------------------------------------|-------------------------------------------------------------|--------------|-------------------|------------------------|
| X Nome RPPS Igual a                                                                                | ADAO SOARES PINTO                                           | •            |                   |                        |
| Operador: AND Incluir Condição<br>classificador: 10003<br>Valor do Teto Remuneratório: R\$ 50.000, | Filtro Realce Lin                                           | mpar Todos   |                   |                        |
| Identificador V Nome RPPS V                                                                        | CPF RPPS Classific                                          | ação ▼ Poder | ▼ Ente Federativo | ▼ UF ▼ Valor apurado ▼ |
| 1 de 5738 registros, Página <u>1</u> de 1                                                          | Destacar Valor<br>Destacar Linha<br>Remover Realce de Todos |              |                   |                        |
|                                                                                                    | Filtrar Célula                                              |              |                   |                        |

# 5.2 Recursos em gráficos

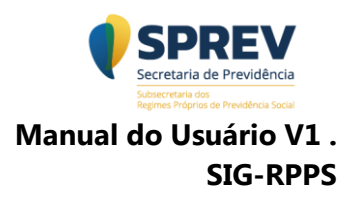

#### 5.2.1 Tipos de visualização dos gráficos

Todos os gráficos oferecem os tipos de visualizações mais comuns. Basta clicar em uma das opções, conforme destacado na figura a seguir, e escolher um novo tipo. Vale destacar que nem sempre o conteúdo do gráfico será adequado à nova configuração escolhida.

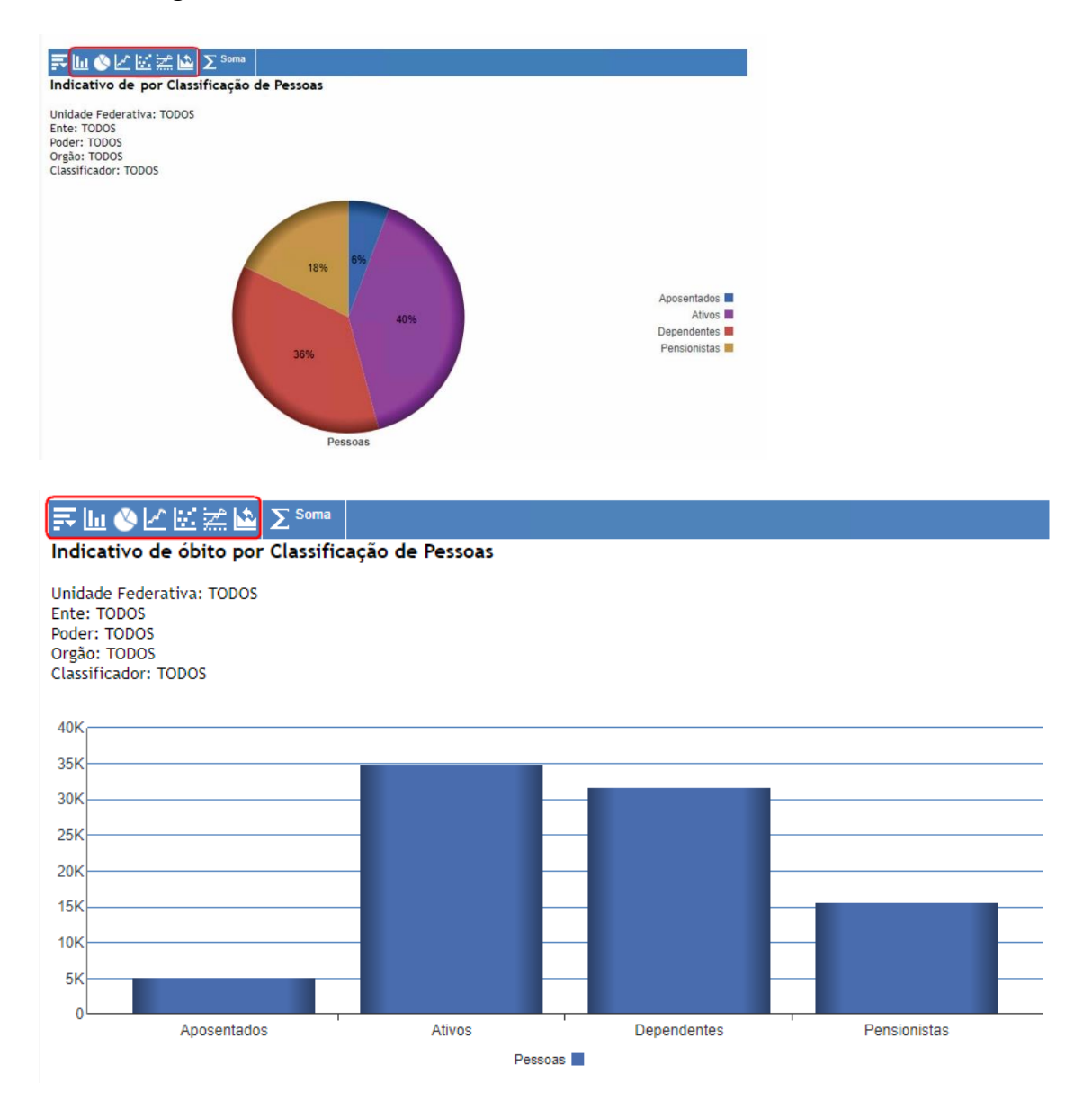

# 2.3 Restaurando visualização original

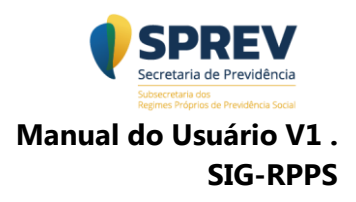

Após alteração do tipo de visualização dos gráficos, é possível restaurar ao formato original. Basta clicar em uma das opções destacadas na figura a seguir.

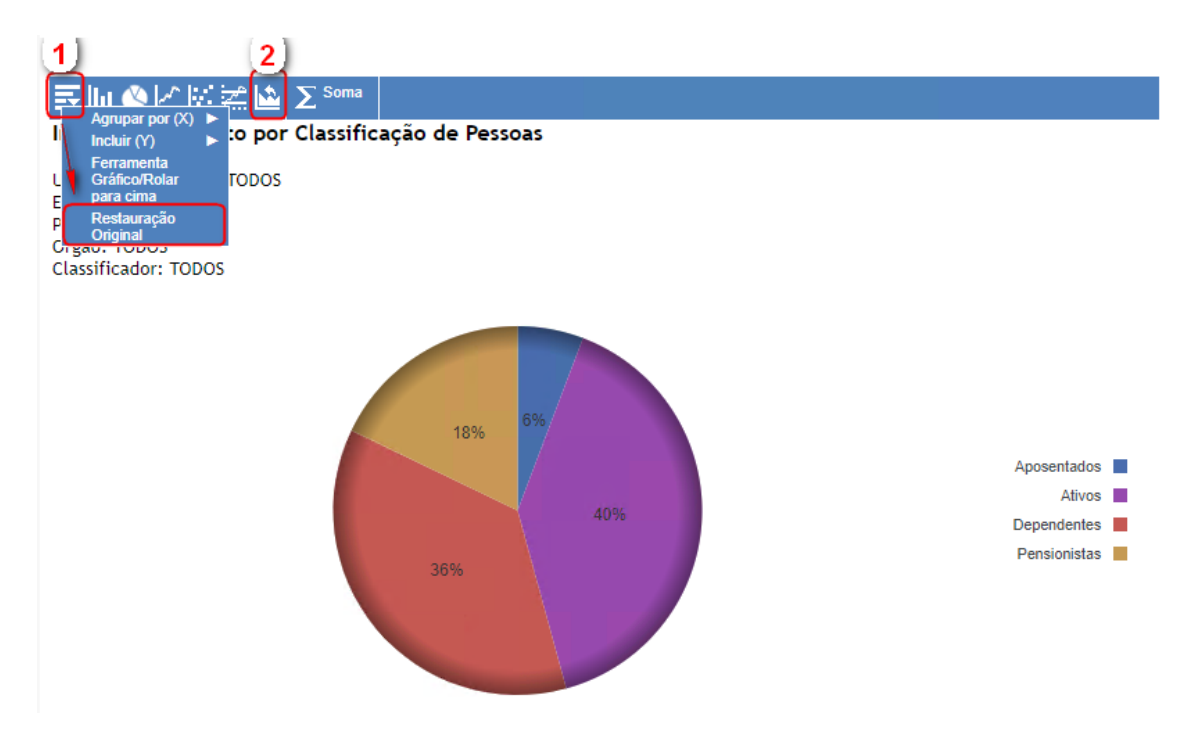

#### 5.3 Realizando consultas

As consultas são predefinidas, ou seja, consultas com estruturas definidas e prontas para execução. Para as consultas, o usuário tem a opção de escolher entre os filtros disponíveis e a opção de visualização. Veja na figura a seguir como identificar os componentes básicos e depois entenda-os na descrição ponto a ponto.

| Dados para análise do Teto Remuneratório |                  |                                 |   |
|------------------------------------------|------------------|---------------------------------|---|
| Filtros                                  |                  |                                 |   |
| Unidade Federativa:                      | Ente Federativo: | Poder:                          |   |
| TODOS                                    | ~ TODOS          | ~ TODOS                         | ~ |
| Órgão:                                   | Classificador:   | Valor do Teto de Remuneração *: |   |
| TODOS                                    | - TODOS          | ✓ R\$ 18.520,00                 |   |
| Formato de saida:                        |                  |                                 |   |
| HTML                                     | ~                | Executar Limpar                 |   |

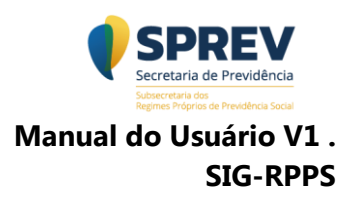

Descrição ponto a ponto:

- 1. São filtros com valores predefinidos;
- São filtros que aceitam valores digitados pelo usuário. Fiquem atentos ao tipo de dado esperado pelo campo;
- O Filtro define o tipo de saída do relatório (resultado da consulta).
   Formatos de saída possíveis:

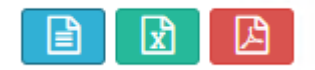

- a. HTML Gera o resultado na tela da própria aplicação;
- b. XLS Gera uma planilha com extensão .xls; (excel)
- c. PDF Gera um arquivo PDF na própria tela e permite download;
- d. CSV Gera um arquivo delimitado com extensão .csv.

**NOTA:** Se alguma opção de saída não estiver disponível é porque ela não é compatível com aquela consulta.

- 4. Executa a consulta e gera o resultado;
- Limpa os filtros selecionados, retornando o valor padrão Não elimina o resultado gerado anteriormente, ou seja, o resultado apresentado na tela não desaparece. Para novo resultado será necessário executar novamente a consulta com novo filtro.

A seguir vejam exemplos de acordo com o formato de saída escolhido.

1. Formato PDF:

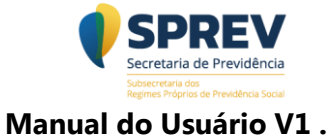

. Manual do Usuário V1 SIG-RPPS

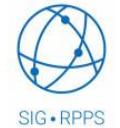

SECRETARIA DE PREVIDÊNCIA - SPREV/MF Subsecretaria dos Regimes Próprios de Previdência - SRPPS

Sistema de Informações Gerenciais do Regime Próprio de Previdência Social

Relação de Pessoas com Indicativo de Óbito - Portal CNIS

Unidade Federativa: TODOS Ente: TODOS Poder: TODOS Orgão: TODOS Classificador: ATIVOS

| Identificador | Classificação                                                                                                    | Nome RGPS                                                                                                    | Nome RPPS                                                                                                    | CPF RGPS                     | CPF RPPS                     | Data de óbito |
|---------------|----------------------------------------------------------------------------------------------------|----------------------------------------------------------------------------------------------------|----------------------------------------------------------------------------------------------------|------------------------------|------------------------------|---------------|
| 100           | -                                                                                                    | Lott automiti de assois.                                                                                                    | LAST ALMOST IN COLOR                                                                                                    | 10.00.00.00                  | 10, 26, 27, 2                |               |
| 100           | and the second second s | COMPACIE: MOREONE                                                                                                    | CONTRACTOR POST OF                                                                                                    | 011 Jan 1998                 | 111 202 112 22               | 111000-0008   |
| 100           | and the second second s | ADDRESS ALTO PORTAL                                                                                                    | ADDRESS ALTO PORTA                                                                                                    | 100.000.007.07               | 10.01.01                     | parties open  |
| 1000          | dates.                                                                                                    | Contraction of the local division of the local division of the loc | COMPACT REPORTED                                                                                                    | No. 10. 10. 1                | R0.00.00-0                   | month and     |
|               |                                                                                                    | and the second second se                                                                                                    | and a second second sec | and the second second second | and the second second second |               |

# Resultado em PDF

2. Formato XLS:

| SECRETARI      | A DE PREVIDÊ                                                                                                    | NCIA - SPREV/MF                               |                        |                       |                  |                  |
|----------------|----------------------------------------------------------------------------------------------------|-----------------------------------------------|------------------------|-----------------------|------------------|------------------|
| Subsecretaria  | dos Regimes Pró                                                                                                    | prios de Previdência - SRPPS                  |                        |                       |                  |                  |
| Sistema de Inf | ormações Geren                                                                                                    | ciais do Regime Próprio de Previdência Social |                        |                       |                  |                  |
| Relação de Pes | soas com Indica                                                                                                    | tivo de Óbito - Portal CNIS                   |                        |                       |                  |                  |
| Unidade Feder  | ativa: TODOS                                                                                                    |                                               |                        |                       |                  |                  |
| Ente: TODOS    |                                                                                                    |                                               |                        |                       |                  |                  |
| Poder: TODOS   |                                                                                                    |                                               |                        |                       |                  |                  |
| Orgão: TODOS   |                                                                                                    |                                               |                        |                       |                  |                  |
| Classificador: | ATIVOS                                                                                                    |                                               |                        |                       |                  |                  |
| Identificador  | Classificação                                                                                                    | Nome RGPS                                     | Nome RPPS              | CPF RGPS              | CPF RPPS         | Data de óbito    |
| (19)           |                                                                                                    | LOS ALBERTS & SINGA                           | LOSE ALMONTO DE VINCO. | 762, 296, 207 (2)     | 100.000.007-00   | an - res - parts |
| 1000           | and the second second s | COMPANY FOR MA                                | CERTAL DO PERSING      | 1017 July 415-85      | 217.208.419.48   | 11-00-000        |
| 100            | and the second                                                                                                    | ADDRESS ALL ADD. FORMER AND                   | ATTENDE ALTER FEMALES  | 210.20.007.01         | 278.00.00.007.01 | 24-02-00-7       |
|                | and in case                                                                                                    | LA MERICA BURGER AND                          | LEARDER BORCHTEN       | 76211 (Stat. 764) -15 | MULL Has And -th | 100.007 (100.0   |

# Resultado em Excel

3. Formato CSV:

| NF | -Servlet.csv                                                                                                    |                                                                                                    |
|----|----------------------------------------------------------------------------------------------------|----------------------------------------------------------------------------------------------------|
| 1  | "Identificador","Classificação","Nome RGPS","Nome RPPS","CPF RGPS","CPF RPPS","Data de óbito"                                                           |                                                                                                    |
| 2  | THE PROPERTY FORE ADDRESS IN MEETING, "STORE ADDRESS IN MEETING, ""AD. SHE ANT ST. "AD. SHE ANT ST. CLUBER                                              |                                                                                                    |
| 3  | THE PROPERTY CONTRACTOR DESIGNATION PROFESSION PROFESSION, NUCL. AND ADD. NUCL. AND ADD. CONTRACTOR                                                     |                                                                                                    |
| 4  | Toto, Nacional, National Active Interaction, Advances active Hearinghy, New York, Ann. Art. Activ. Ann. Art. and Active Con-                            |                                                                                                    |
| 5  | COR. NECONA, VARIANTE EXCENSION, VARIANTE EXCENSION, VALUE, AND AND AND AND AND AND AND AND AND AND                                                     |                                                                                                    |
| 6  | 2177, "Recover, "Manca in Headeric Accesso element, "Manca in Headerics 2 alternat, "Vita Lai, 221-247, "Vita, 243, 223-247,                            | ( magness                                                                                                    |
| 7  | LINE, "BALLAND", "EDBELTING, ROBERT BLUELER, "TERRITORS, ROBERT BLUELER, "ALL, TR., TR., AN, TR., TR., TR., AN, AND AND AND AND AND AND AND AND AND AND | 10.00                                                                                                    |
| 8  | cons, "Recovar", "When Elacom Matter, "When Elacom Harty, "son, and and one, "son, and and any one of the second                                        |                                                                                                    |
| 9  | hart, "Anness", "Annas in this mittancial", "Annas in this mittancial", "one and non-on", "end and one-on", manness                                     | 8 C                                                                                                    |
| 0  | state, "Antonia", "Anna in the annal annal "Annal in the annal annal annal annal annal ann ann a                                                        |                                                                                                    |
| 11 | hard, "Barrow", "Barrow Barrow and Barrow", "Barrow Barrow and Barrow", "The Ann - 10", "The Ann - 10", and                                             | and the second second se |

# Resultado em CSV

4. Formato HTML:

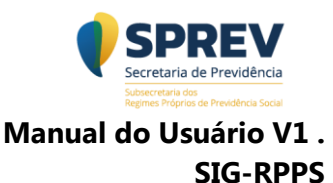

| Dados para análise do Teto Remuneratório                                                                                                    |         |                   |             |                                                                                                    |             |                                                                                                    |   |
|----------------------------------------------------------------------------------------------------|---------|-------------------|-------------|----------------------------------------------------------------------------------------------------|-------------|----------------------------------------------------------------------------------------------------|---|
| Filtros                                                                                                    |         |                   |             |                                                                                                    |             |                                                                                                    |   |
| Unidade Federativa:                                                                                                    |         | Ente Federativo:  |             |                                                                                                    |             | Poder:                                                                                                    |   |
| TODOS                                                                                                    | ~       | TODOS             |             |                                                                                                    |             | - TODOS                                                                                                    | ~ |
| Órgão:                                                                                                    |         | Classificador:    |             |                                                                                                    |             | Valor do Teto de Remuneração *:                                                                                |   |
| TODOS                                                                                                    | ~       | TODOS             |             |                                                                                                    |             | ~ R\$ 30.000,00                                                                                                |   |
| Formato de saída:                                                                                                    |         |                   |             |                                                                                                    |             |                                                                                                    |   |
| HTML                                                                                                    | ~       |                   |             |                                                                                                    |             | Executar Limpar                                                                                                |   |
| Dados para Análise do Teto Remuneratório<br>Unidade Federativa: T0005<br>Ente: T0005<br>Poder: T0005<br>Orgão: T0005<br>Classificador: T0005<br>Valor do Teto Remuneratório: R5 30.000,00                                                                                                    |         |                   |             |                                                                                                    |             |                                                                                                    |   |
| Identificador V Nome RPPS V CI                                                                                                    | PF RPPS | ▼ Classificação ▼ | Poder V     | Ente Federativo                                                                                                    | UF 🔻 Valo   | lor apurado 🔻                                                                                                  |   |
| and any other in cases of                                                                                                    |         | and a second      | -           | And the second reaction of the local division of the local divisio | <u>c</u> +- | Figure days of                                                                                                 |   |
| ALL AND ALL AND A AND A | A       | appropriate the   | Ingination  | (main)                                                                                                    | 14          | Million (Mr. 1). (Mr. 1). (Mr. 1). (Mr. 1). (Mr. 1). (Mr. 1). (Mr. 1). (Mr. 1). (Mr. 1). (Mr. 1). (Mr. 1). (Mr |   |
| AREA AREA AND IN ACRAS SAMETA                                                                                                    |         | ativas            | Concelling. | LONDRO DI DOTATO PEDENA                                                                                                    | 100         | Plan Block                                                                                                    |   |

Resultado de consulta em html

Detalhamento das Consultas disponíveis no sistema.

# 6- Atualizações dos dados no sistema

O relatório de atualização de dados no sistema tem o objetivo de fornecer informações capazes de identificar a base de dados do SIPREV/Gestão transmitida e processada no CNIS/RPPS, além da data em que ocorreu o cruzamento dela com as bases do que compõe o CNIS.

| Sistema de Informações<br>Gerenciais<br>RPPS   | SUBSECRETARIA DE PREVIDÊNCIA<br>SUBSECRETARIA DOS REGIMES PRÓPRIOS DE PREVIDÊNCIA SOCIAL                         |   |  |  |  |  |  |
|------------------------------------------------|----------------------------------------------------------------------------------------------------|---|--|--|--|--|--|
| Atualização dos dados no                       | Atualização dos dados no sistema                                                                                 |   |  |  |  |  |  |
| Indicativo de óbito no RGPS                    | Filtros<br>Unidade Federativa: Ente Federativo: Formato de saida:                                                |   |  |  |  |  |  |
| Quantitativo de pessoas enviadas e localizadas | BRASIL UNIÃO V HTML                                                                                              | ~ |  |  |  |  |  |
| Dados para análise do teto<br>remuneratório    | Atualização da Base de Dados no Sistema                                                                          | A |  |  |  |  |  |
| Cados para análise de acúmulo de vínculos      | Unidade Federativa: BRASIL<br>Ente: UNIÃO                                                                        |   |  |  |  |  |  |
| Visão Geral                                    | UE * Ente Federativo * Transmissão para o CNIS-RPPS * Processamento no CNIS-RPPS * Processamento do cruzamento * |   |  |  |  |  |  |
|                                                | 🗮 1 de 1 registros, Página j de 1                                                                                |   |  |  |  |  |  |

Consulta Atualização dos dados no sistema

# 7-Indicativo de óbito no RGPS

O relatório tem como objetivo apresentar o resultado do cruzamento de

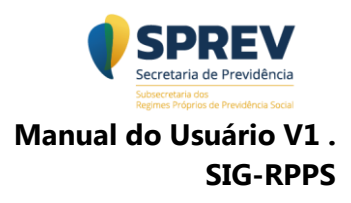

informações de indicativo de óbitos nas bases do CNIS. O resultado é exibido quantitativamente e em forma de gráficos.

Para obter o resultado siga os passos a seguir:

| <b>—</b> —————                        | Relatório de Indicativo de Óbito no RGP | S                |                   |   |
|---------------------------------------|-----------------------------------------|------------------|-------------------|---|
| 🖵 Atualização dos dados no<br>sistema | Filtroo                                 |                  |                   |   |
| Indicativo de óbito no RGPS           | Unidade Federativa:                     | Ente Federativo: | Poder:            | 1 |
| Quantitativo de pessoas               | TODOS                                   | - TODOS          | - TODOS -         |   |
| enviadas e localizadas                | Órgão:                                  | Classificador:   | Formato de saída: |   |
| Dados para análise do teto            | TODOS                                   | ~ TODOS          | ✓ HTML ✓          |   |
| remuneratório                         |                                         |                  | Executar Limpar   |   |

- ✓ Clique na opção: <u>"Indicativo de óbito no RGPS";</u>
- ✓ Após exibição da tela de filtros, selecione a opção desejada;
- Selecione o formato de saída e em seguida clique em "Executar", para visualização da consulta.

| Atualização dos dados no                     |                                                          |                     |                   |
|----------------------------------------------|----------------------------------------------------------|---------------------|-------------------|
| sistema                                      | Filtros                                                  |                     |                   |
| Indicativo de óbito no RGPS                  | Unidade Federativa:                                      | Ente Federativo:    | Poder:            |
| 20 Quantitativo da passoas                   | TODOS                                                    | TODOS               | TODOS             |
| enviadas e localizadas                       | Órgão:                                                   | Classificador:      | Formato de saída: |
| 1.4                                          | TODOS                                                    | TODOS               | HTML              |
| Dados para análise do teto<br>remuneratório  |                                                          |                     | Evenuer Limper    |
|                                              | In Provinsi In 11 No. and 21 and 22 and 25 and 25 and 26 |                     | Executar          |
| Dados para análise de<br>acúmulo de vínculos | Pessoas                                                  |                     |                   |
|                                              | Unidade Federativa: TODOS                                |                     |                   |
| Visão Geral                                  | Poder: TODOS                                             |                     |                   |
|                                              | Classificador: TODOS                                     |                     |                   |
|                                              | Classificação 🛛 🗸 Quantidade 🔍                           |                     |                   |
|                                              | Activos 34705<br>Aposentados 5007                        |                     |                   |
|                                              | Pensionistas 15482                                       |                     |                   |
|                                              | TOTAL 86801                                              |                     |                   |
|                                              |                                                          |                     |                   |
|                                              | 4 de 4 registros, Página 1 de 1                          |                     |                   |
|                                              |                                                          |                     |                   |
|                                              |                                                          |                     |                   |
|                                              |                                                          |                     |                   |
|                                              |                                                          |                     |                   |
|                                              |                                                          |                     |                   |
|                                              | 票Ⅲঙピ⊠蓔墬Σ <sup>Soma</sup>                                 |                     |                   |
|                                              | Indicativo de óbito por Classificação de Pessoas         |                     |                   |
|                                              | Unidade Federativa: TODOS<br>Ente: TODOS                 |                     |                   |
|                                              | Poder: TODOS<br>Orgão: TODOS                             |                     |                   |
|                                              | Classificador: TODOS                                     |                     |                   |
|                                              |                                                          |                     |                   |
|                                              |                                                          |                     |                   |
|                                              | 18%                                                      |                     |                   |
|                                              |                                                          | Aposentados         |                   |
|                                              | 40%                                                      | Ativos  Decendentes |                   |
|                                              | 30%                                                      | Pensionistas        |                   |
|                                              |                                                          |                     |                   |
|                                              |                                                          |                     |                   |
|                                              | Pessoas                                                  |                     |                   |
|                                              |                                                          |                     |                   |

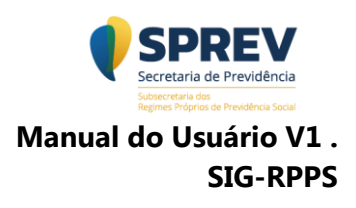

#### Consulta Indicativo de óbitos

Para detalhamento das informações clique no link desejado na coluna "Quantidade". Veja abaixo um exemplo de resultado do aprofundamento e na sequência a descrição ponto a ponto.

| Relação de Pessoas com Indicativo de Óbito - Portal CNIS                              |                  |                               |                              |                  |                    |               |  |  |  |
|---------------------------------------------------------------------------------------|------------------|-------------------------------|------------------------------|------------------|--------------------|---------------|--|--|--|
|                                                                                       |                  |                               |                              |                  |                    |               |  |  |  |
| Relação de Pessoas com Indicativo de Óbito - Portal CNIS                              |                  |                               |                              |                  |                    |               |  |  |  |
| Unidade Federati<br>Ente: TODOS<br>Poder: TODOS<br>Orgão: TODOS<br>Classificador: ATI | va: TODOS<br>/OS |                               |                              |                  |                    |               |  |  |  |
| Identificador 🔻                                                                       | Classificação 🔻  | Nome RGPS                     | Nome RPPS                    | CPF RGPS         | CPF RPPS           | Data de óbito |  |  |  |
| (10)                                                                                  | ALC: NO.         | LINE ALMERTO DE SUNEA         | LOR ALBERTO DE SONEA         | 742, 786, 597 (2 | 762, 788, 787 - 25 | 01/11/2014    |  |  |  |
| 182                                                                                   | ALC: NO.         | CERNLOO PERENA                | CERNLOC PEREMA               | 017 208 418 48   | 017,268,418-80     | 17/09/2006    |  |  |  |
| 107                                                                                   | ALC: NO          | ATTEMAN ADVES FEMALINA        | ATTEMPT ADD FORERA           | 1700 All 1807 41 | 110.01.02.007.01   | 24/03/2017    |  |  |  |
| 1005                                                                                  | All heats        | LEWERD BOROWSKI               | LEWERD BOROWSKI              | NO. 104 Page 15  | NO. 104, Page -15  | 05/07/2017    |  |  |  |
| 10077                                                                                 | 401403           | AND TO PERFIT OF SX ORD GARMA | make to respect to 1 calling | 174, 180, 121-14 | UP4, 160, 323-34   | 23/06/2016    |  |  |  |

Aprofundamento do indicativo de óbito

# 8- Quantitativo de pessoas enviadas e localizadas

O relatório tem como objetivo informar a "qualidade do cruzamento" das bases do regime próprio em relação à base do CNIS. Esse resultado é demonstrado por meio de uma tabela quantitativa onde existe uma comparação entre a quantidade de dados de pessoas enviadas pelo Ente Federativo por meio do SIPREV/Gestão, e quantas foram ou não localizadas na base do CNIS. A quantidade de pessoas localizadas tende a aumentar em razão da qualidade dos dados cadastrais da RAIS e da base encaminhada pelo Ente Federativo.

Segue exemplo:

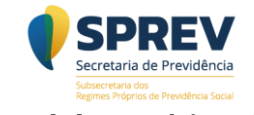

Manual do Usuário V1 . SIG-RPPS

| Sistema de Informações<br>Gerenciais<br>RPPS                                                                | SECRETARIA DE PREVIDÊNCIA<br>SUBSECRETARIA DOS REGIMES PRÓPRIOS DE PRE                                                                                                    | VIDÊNCIA SOCIAL             |                   |
|----------------------------------------------------------------------------------------------------|----------------------------------------------------------------------------------------------------|-----------------------------|-------------------|
| Atualização dos dados no<br>sistema                                                                         | Quantitativo de pessoas enviadas e localizadas                                                                                                    |                             |                   |
| Indicativo de óbito no RGPS                                                                                 | Filtros                                                                                                    |                             |                   |
| 🗙 Quantitativo de pessoas                                                                                   | Unidade Federativa:                                                                                                    | Ente Federativo:            | Poder:            |
| enviadas e localizadas                                                                                      | TODOS                                                                                                    | TODOS ~                     | TODOS             |
| 🛃 Dados para análise do teto                                                                                | Órgão:                                                                                                    | Classificador:              | Formato de saída: |
| remuneratório                                                                                               | TODOS                                                                                                    | TODOS ~                     | HTML ~            |
| S Dados para análise de<br>acúmulo de vínculos                                                              |                                                                                                    |                             | Executar Limpar   |
| 👁 Visão Geral                                                                                               | Quantitativo de pessoas enviadas e localizadas           Unidade Federativa: TODOS           Ente: TODOS           Poder: TODOS           Classificador: TODOS           Classificador: TODOS           Classificador: TODOS           Aposentados         176.579           Ativos         2.443.792           2.225.245         164.065 |                             |                   |
|                                                                                                    | Dependentes 2.647.521 <u>1.265.253</u> <u>1.382.268</u><br>Descionistant 401.320 <u>256.261</u> <u>1.24.060</u>                                                                                                    |                             |                   |
|                                                                                                    | Pensionistas         491.220         320.201         134.939           TOTAL         5.759.112         4.065.765         1.693.347                                                                                                    |                             |                   |
|                                                                                                    |                                                                                                    |                             |                   |
| Quantitativo de<br>Unidade Federativa<br>Ente: TODOS<br>Poder: TODOS<br>Orgão: TODOS<br>Classificador: TODO | e pessoas enviadas e localizada:<br>a: TODOS                                                                                                    | S                           |                   |
| 2.800.000                                                                                                   | 2 442 702                                                                                                    | 2.647.521                   |                   |
| 2.400.000                                                                                                   | 2.443.792                                                                                                    | .746                        |                   |
| 2.000.000                                                                                                   |                                                                                                    |                             |                   |
| 1.600.000                                                                                                   |                                                                                                    | 1.382                       | 268               |
| 1.200.000                                                                                                   |                                                                                                    | 1.265.253                   |                   |
| 800.000                                                                                                    |                                                                                                    |                             |                   |
| 400.000                                                                                                    | 6.579 164 505                                                                                                    | 164 046                     | 491.220           |
| 0                                                                                                    | 12.074                                                                                                    |                             | 134.959           |
| v                                                                                                    | Aposentados Ativ                                                                                                    | os Dependentes              | Pensionistas      |
|                                                                                                    |                                                                                                    | Classificação               |                   |
|                                                                                                    | Enviados                                                                                                    | Localizados Não Localizados |                   |

Consulta Quantitativo de pessoas envidas e localizadas

É possível identificar as pessoas localizadas clicando no link específico. Vejam abaixo:

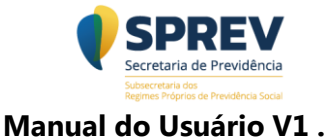

SIG-RPPS

| Pessoas Localizadas                                                                                   |                                  |                  |                  |                             |                                 | ×                                                                                                    |
|----------------------------------------------------------------------------------------------------|----------------------------------|------------------|------------------|-----------------------------|---------------------------------|----------------------------------------------------------------------------------------------------|
|                                                                                                    |                                  |                  |                  |                             |                                 |                                                                                                    |
| Pessoas Localizadas                                                                                   |                                  |                  |                  |                             |                                 | ^                                                                                                    |
| Unidade Federativa: TODOS<br>Ente: TODOS<br>Poder: TODOS<br>Orgão: TODOS<br>Classificador: APOSENTADO |                                  |                  |                  |                             |                                 |                                                                                                    |
| Nome RPPS                                                                                             | ▼ Nome CNIS                      | CPF RPPS         | CPF CNIS         | Nome Mãe RPPS               | Nome Mãe CNIS                   | NIT RPPS                                                                                                    |
| WERE BITTER OUT CHEN FRIED                                                                            | AND REPORTED THE PLACE           | 1002 MIT. 882 27 | 1002 001-002-01  | INTERNAL AD AND CADAD TRADE | a precision and General Conten- | 102 87881 21-0                                                                                                  |
| adapte adaption ( (as)                                                                                | adapter admitticate card to deep | 108-021-286-08   | 1018-021-208-02  | Witness Castle In Start     | SERVICENT ( Date)               | 100.21045.75-6                                                                                                  |
| states and: to a track the                                                                            | skets shittin south speks        | 288.703.118-48   | 2008. PD. 110-48 | make in some he was         | make in sociality in test       | 100, 100, 10, 41, 4                                                                                             |
| station and to be recent that                                                                         | station deficits research.       | 104.200.201.20   | 104.200.211.20   | Basting to provide the      | Service station reasons         | and angest cards                                                                                                |
|                                                                                                    |                                  |                  |                  |                             |                                 | the second second second second second second second second second second second second second second second se |

Aprofundamento da consulta quantitativo de pessoas "Localizadas"

| Pessoas Não Localizada                                                                                | IS                                                                                                    |                           |                |                            |   |  |
|----------------------------------------------------------------------------------------------------|----------------------------------------------------------------------------------------------------|---------------------------|----------------|----------------------------|---|--|
|                                                                                                    |                                                                                                    |                           |                |                            |   |  |
| Pessoas Não Localizadas                                                                               |                                                                                                    |                           |                |                            |   |  |
| Unidade Federativa: TODOS<br>Ente: TODOS<br>Poder: TODOS<br>Orgão: TODOS<br>Classificador: APOSENTADO |                                                                                                    |                           |                |                            |   |  |
| Nome RPPS                                                                                             | CPF RPPS                                                                                                    | Nome da Mãe RPPS          | NIT RPPS       | ▼ DN RPPS ▼ Sexo RPPS ▼    | 1 |  |
| A DESCRIPTION AND                                                                                     | (Soc. 485 (HB) 10                                                                                               |                           |                | 16-05-1930 Mancality       |   |  |
| ABOOM WITCHED DE CARRAGNED                                                                            | 1076 c78.7ec-04                                                                                                 | MACING MILLIERS IN VISION | 100.00401.47.5 | and the second             |   |  |
| ARE, CARLOS OF MINELS                                                                                 | 1115,728,888-151                                                                                                |                           |                | 20-08-1919 planuality      | 1 |  |
|                                                                                                    | with the own or                                                                                                 |                           |                | and the state of the state | 1 |  |
| AREA TO ARRANGE OF                                                                                    | the second second second second second second second second second second second second second second second se |                           |                |                            |   |  |

Aprofundamento da consulta quantitativo de pessoas "Não localizadas"

# 09- Dados para análise de teto remuneratório

O relatório tem como objetivo disponibilizar um resumo dos últimos valores recebidos, relativos a vínculos e benefícios ativos. Esse resumo é exibido no campo "valor apurado". Para executar a consulta é necessário preencher o campo "Valor do Teto de Remuneração" com o teto vigente do Ente Federativo ou constitucional. Na prática, o usuário informa o valor e o sistema retorna apenas pessoas que igualam ou superam o valor do teto informado. Feita a primeira consulta, o sistema permite detalhar os registros exibindo quais foram os valores utilizados para verificação do teto remuneratório. Veja a seguir um exemplo.

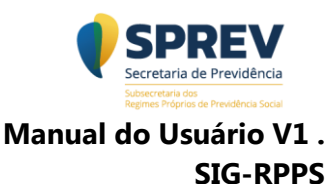

| iltros                                                          |                                                       |            |               |           |                                                                                                    |                    |                                           |
|-----------------------------------------------------------------|-------------------------------------------------------|------------|---------------|-----------|----------------------------------------------------------------------------------------------------|--------------------|-------------------------------------------|
| Unidade Fe                                                      | ederativa:                                            | Ente F     | ederativo:    |           |                                                                                                    | Poder:             |                                           |
| TODOS                                                           |                                                       | ~ TOE      | OS            |           | ~                                                                                                    | TODOS              |                                           |
| Drgão:                                                          |                                                       | Classi     | ficador:      |           |                                                                                                    | Valor do Teto de R | emuneração *:                             |
| TODOS                                                           |                                                       | ~ TOE      | OS            |           | ~                                                                                                    | R\$ 18.500,00      |                                           |
| ormato de                                                       | e saída:                                              |            |               |           |                                                                                                    |                    |                                           |
| HTML                                                            |                                                       | ~          |               |           |                                                                                                    | Executar Lim       | par                                       |
| dade Feder<br>e: TODOS<br>er: TODOS<br>ão: TODOS<br>ssificador: | ativa: TODOS<br>TODOS<br>Remuneratório: R\$ 18.500,00 |            |               |           |                                                                                                    |                    |                                           |
|                                                                 |                                                       |            | Classificação | ▼ Poder ▼ | Ente Federativo                                                                                                    | ▼ UF 1             | ▼ Valor apurado 🔻                         |
| tificador                                                       | Nome RPPS                                             | V CPF RPPS |               | 1.000     | and the second second se |                    | and the second second                     |
| ntificador                                                      | ▼ Nome RPPS                                           | CPF RPPS   | 1             | Authority | (mile                                                                                                    |                    | #524 595 #0                               |
| ntificador                                                      | Nome RPPS                                             | V CPF RPPS |               | Landon V  | (mil)<br>(mil)                                                                                                    |                    | 8524 391,80<br>8527 321,54<br>8521 855,54 |

# Consulta Dados para análise de teto remuneratório

| idos para Analise do Teto Remaneratorio            |                                   |                             |   |
|----------------------------------------------------|-----------------------------------|-----------------------------|---|
|                                                    |                                   |                             |   |
| Dados para Análise do Teto Remuneratório           |                                   |                             |   |
| Nome:CPF:<br>Data de Nascimento:<br>Valor Apurado: |                                   |                             |   |
| Vínculos no CNIS-RPPS                              |                                   |                             |   |
| Ente Federativo Tipo de Vinculo                    | Competência da Última Remuneração | Valor da Última Remuneração |   |
| Beneficios no CNIS-RPPS                            |                                   |                             | * |
| Nenhum registro encontrado para os parâmetros info | rmados.                           |                             |   |
| Vínculos no PORTAL CNIS                            |                                   |                             |   |
| Nenhum registro encontrado para os parâmetros info | rmados.                           |                             |   |
| Banafiaina na DODTAL CNIS                          |                                   |                             |   |
| Denencios no PORTAL UNIS                           |                                   |                             |   |

#### Aprofundamento da consulta Dados para análise de Teto Remuneratório

Para a verificação de indício de recebimento acima do teto remuneratório é necessário pelo menos uma remuneração nos últimos 24 meses anteriores ao processamento do cruzamento das bases.

É fundamental que se observe o módulo "Atualização dos Dados no Sistema" para verificação de quando ocorreu o processamento do cruzamento dos dados. É importante também observar que mesmo que a base seja enviada

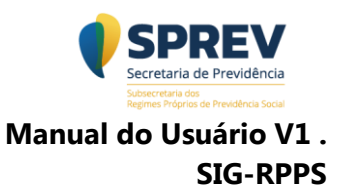

ao CNIS/RPPS dentro dos últimos 24 meses, mas a informação da remuneração ou valor do benefício esteja desatualizado, ou seja, fora do período de 24 meses, a verificação do teto remuneratório está comprometida e os dados não serão retornados.

# 10-Dados para análise de acúmulo de vínculos

O relatório tem como objetivo disponibilizar um resumo dos vínculos e dos benefícios ativos identificados no cruzamento entre as bases do CNIS e os dados transmitidos via SIPREV/GESTÃO, com indício de acúmulo. Essas informações são disponibilizadas em tabelas permitindo aprofundamento, nos seguintes níveis:

- 1º nível- quantitativo de pessoas por faixa de acumulação e classificados em vínculos ativos, aposentados por invalidez, demais aposentados e não classificados.
- 2º nível na faixa de quantitativo de vínculos selecionada é apresentada a lista de pessoas naquela condição.
- 3º nível- pelo identificador é possível selecionar a pessoa para exibição dos vínculos e benefícios apurados no cruzamento entre a base do CNIS e os dados transmitidos via SIPREV/Gestão.

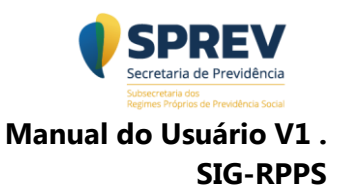

| Dados para análise de               | Acúmulo     | de Vínculo   | S              |                   |                      |          |                |         |                |             |      |       |
|-------------------------------------|-------------|--------------|----------------|-------------------|----------------------|----------|----------------|---------|----------------|-------------|------|-------|
|                                     |             |              |                |                   |                      |          |                |         |                |             |      |       |
| Filtros                             |             |              |                |                   |                      |          |                |         |                |             |      |       |
| Unidade Federativa:                 |             |              |                | Ente Federativo:  |                      |          |                | Poder:  |                |             |      |       |
| BRASIL                              |             |              | ~              | TODOS             |                      |          | ~              | TODO    | S              |             |      | ~     |
| Órgão:                              |             |              |                | Formato de saída: | :                    |          |                |         | _              |             |      |       |
| TODOS                               |             |              | ~              | HTML              |                      |          | ~              | Execut  | tar Limpar     |             |      |       |
|                                     |             |              |                |                   |                      |          |                |         |                |             |      |       |
| Relação de pessoas vir              | nculadas ac | RPPS com     | indicativo d   | le acúmulo de ví  | nculo no RGPS ou     | em outr  | 0              |         |                |             |      |       |
| RPPS                                |             |              |                |                   |                      |          |                |         |                |             |      |       |
| Unidade Federativa: BRASIL          |             |              |                |                   |                      |          |                |         |                |             |      |       |
| Ente: TODOS<br>Poder: TODOS         |             |              |                |                   |                      |          |                |         |                |             |      |       |
| Orgão: TODOS                        |             |              |                |                   |                      |          |                |         |                |             |      |       |
| Ouantidade de vínculos 🛛            | Ativos V A  | posentados n | or Invalidez 1 | Demais Aposentad  | tor 🔻 Não Classifica | los 🔻 TC |                |         |                |             |      |       |
| 1 Vínculo                           | 172987      | posentados p |                | 3                 | 890                  | 0        | 173900         |         |                |             |      |       |
| 2 Vínculos                          | 13259       |              | 1              | 0                 | 83                   | 0        | 13352          |         |                |             |      |       |
| 3 Vínculos                          | 1782        |              |                | 2                 | 16                   | 0        | 1800           |         |                |             |      |       |
| 4 Vínculos                          | 365         |              |                | 3                 | 2                    | 0        | <u>370</u>     |         |                |             |      |       |
| A partir de 5 vínculos              | <u>131</u>  |              |                | 4                 | 5                    | 0        | <u>140</u>     |         |                |             |      |       |
| TOTAL                               | 188524      |              | 4              | 2                 | 996                  | 0        | 189562         |         |                |             |      |       |
|                                     |             |              |                |                   |                      | 1/2018   | 15:49:40       |         |                |             |      |       |
| 5 de 5 registros, Página <u>1</u> d |             |              |                |                   |                      |          |                |         |                |             |      |       |
|                                     |             |              |                |                   |                      |          |                |         |                |             |      |       |
|                                     |             |              |                |                   |                      |          |                |         |                |             |      |       |
| Relação de pessoas y                | vinculada   | s ao RPPS    | com bene       | fício do RGPS     | ou Assistencial      |          | )              |         |                |             |      |       |
| Relação de pessoas                  | meatada     | 15 40 M 1    | com bene       |                   | ou Assistentiat      | (LOAD)   | ,              |         |                |             |      |       |
| Unidade Federativa: BRAS            | SIL         |              |                |                   |                      |          |                |         |                |             |      |       |
| Ente: TODOS                         |             |              |                |                   |                      |          |                |         |                |             |      |       |
| Orgão: TODOS                        |             |              |                |                   |                      |          |                |         |                |             |      |       |
| -                                   |             |              |                |                   |                      |          |                |         |                |             |      |       |
| Tipo de Benefício                   | •           | Ativos 🔻 🖌   | posentados     | por Invalidez 🔻   | Demais Aposentad     | os 🔻 N   | lão Classifica | dos 🔻 🛛 | Pensionistas 🔻 | Dependentes | ▼ то | TAL 🔻 |
| AMPARO ASSISTENCIAL AC              | ) IDOSO     | 4            |                | 0                 |                      | 1        |                | 0       | 0              |             | 0    | 5     |
| (LUAD)                              |             |              |                |                   |                      |          |                |         |                |             |      |       |

| Tipo de Benefício 🔹 🔻                                       | Ativos 🔻  | Aposentados por Invalidez 🔻 | Demais Aposentados 🔻 | Não Classificados 🔻 | Pensionistas 🔻 | Dependentes 🔻 | TOTAL 🔻 |
|-------------------------------------------------------------|-----------|-----------------------------|----------------------|---------------------|----------------|---------------|---------|
| AMPARO ASSISTENCIAL AO IDOSO<br>(LOAS)                      | 4         | 0                           | 1                    | 0                   | 0              | 0             | 5       |
| AMPARO ASSISTENCIAL AO<br>PORTADOR DE DEFICIENCIA (LOAS)    | <u>13</u> | 0                           | 0                    | 0                   | 0              | 0             | 13      |
| APOSENTADORIA DA EXTINTA CAPIN                              | 0         | 0                           | 1                    | 0                   | 0              | 0             | 1       |
| APOSENTADORIA DE<br>EXTRANUMERARIO DA UNIAO                 | 0         | 0                           | 2                    | 0                   | 0              | 0             | 2       |
| APOSENTADORIA EXCEPCIONAL DO<br>ANISTIADO (LEI Nº 6.683/79) | 0         | 0                           | 1                    | 0                   | 0              | 0             | 1       |
| APOSENTADORIA POR IDADE                                     | 2710      | <u>35</u>                   | 2242                 | 0                   | 0              | 0             | 4987    |
| APOSENTADORIA POR INVALIDEZ DO<br>TRABALHADOR RURAL         | 1         | 0                           | 0                    | 0                   | 0              | 0             | 1       |
| APOSENTADORIA POR INVALIDEZ<br>POR ACIDENTE DO TRABALHO     | Z         | 1                           | 5                    | 0                   | 0              | 0             | 13      |

# Consulta Dados para análise de acúmulo de vínculos (a segunda tabela aparece quando rola a tela)

| Dados de se                                                   | ervidores ativos no RPPS           |                     |                 |         |                       |
|---------------------------------------------------------------|------------------------------------|---------------------|-----------------|---------|-----------------------|
| Dados de ser                                                  | rvidores ativos no RPPS - 2 Víncul | 05                  |                 |         |                       |
| Unidade Federa<br>Ente: TODOS<br>Poder: TODOS<br>Orgão: TODOS | ativa: BRASIL                      |                     |                 |         |                       |
| Identificador                                                 | Nome RPPS                          | CPF RPPS            | PIS/PASEP/NIT   | VUF VEr | ite Federativo 🔻      |
| 1000                                                          | MENTORIAL INCO LONG ALMONTO        | 1008 Stre. 108-21   | 208.04791.08.1  |         | Mark C                |
| 2014628                                                       | AREAS GOMES IN SEAN                | 151.457 871-48      | 427 (8128) 42-1 | 34 14   | reaction and a second |
| 1000 B                                                        | ARTING LOPES OF SCHOOL             | 122,078,107-15      | 400.01000a.12-1 | 100 10  | reaction (second      |
| 1710                                                          | ARE AND A LOUGH AND AND A          | 401, 874, 775-48    | 121. 80704-8410 | 24 14   | nia)                  |
| 44.000                                                        | MENT SCHERA LEFTER                 | (10), Frid. 344-448 | 102.45691.48-9  | 24 14   | nin)                  |
| 100.00                                                        | ADDE 14, AD REALLY ADDRESS         | 1004 Sph. 228-12    | 176.12565.58-6  | 100 10  | nia)                  |
|                                                               |                                    |                     |                 |         |                       |

Aprofundamento da Consulta de dados para análise de acúmulo de vínculos

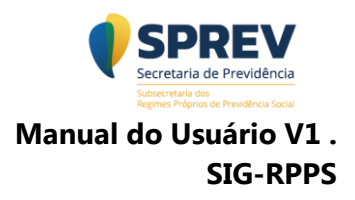

# A seguir o segundo nível do aprofundamento da tabela de vínculos (item 1).

| elação de Vínculos   | no Portal CNIS         |                                       |                           |                            | × |
|----------------------|------------------------|---------------------------------------|---------------------------|----------------------------|---|
|                      |                        |                                       |                           |                            |   |
| Identificação Pessoa | al                     |                                       |                           |                            | ^ |
| Nome                 | POINT NO LOS A         | Laterto -                             |                           |                            |   |
| Data Nascimento      | 08-1079                |                                       |                           |                            |   |
| CPF 🔤                | 511.136-21             |                                       |                           |                            |   |
| Ente Federativo      | 60                     |                                       |                           |                            |   |
| Vínculos no CNIS-RP  | PS                     |                                       |                           |                            |   |
| Situação Funcional   | Matrícula              | Tipo de Vínculo                       | Cargo Servidor            | Data de Exercício no Cargo |   |
| EN DERLICIO          | 262 Technikers         | SERVICE (N) DE CARGO-D'ETINO          | ADDITION IN ADDIDUCTOR AD | (5-10x 2007                |   |
| Vinculos no PORTAL   | CNIS                   |                                       |                           |                            |   |
| Data de Admissão     | Tipo Filiado no Víncul | lo Empregador                         |                           |                            |   |
| 01-08-2017           | KNC write parts        | a site effective and sectors with the | Re DE CUINDO DE CINCACAO  |                            |   |
| 07-03-2018           | 4040 servide paints    | a six electro annual called solution  | RA DE CUTADO DA CONCACAD  |                            |   |
|                      |                        |                                       |                           |                            |   |

# Relação de vínculos

Para a verificação de indício de acúmulo de vínculo é necessário que no CNIS o vínculo não tenha data de saída e pelo menos uma remuneração nos últimos 24 meses anterior ao processamento do cruzamento da base de dados.

É fundamental que se observe o módulo "Atualização dos Dados no Sistema" para verificação de quando ocorreu o processamento do cruzamento dos dados.

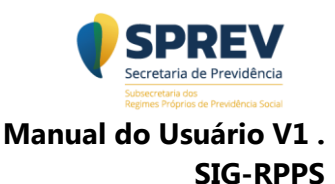

| Relação de Beneficios no Portal CNIS                                                                                                    | ×      |
|----------------------------------------------------------------------------------------------------|--------|
| Identificação Pessoal                                                                                                    |        |
| Nome     Image: Constraint of the second second secon                             |        |
| Vinculos no CHIS-RPES<br>Straução Franciscal Matricula Tipo de Vinculo Cargo Servidor Data de Exercício no Cargo<br>2 2                                                                                                    |        |
| Beneficies no CNIS-RPS:           Name         Data de Inicia         Main         Main         Tipo de Reneficio         Tipo de Reneficio <t< td=""><td></td></t<>                                                                                                    |        |
| Relação de Benefícios no PORTAL CNS<br>Normano Daza de Indelo Trava de Indelo Trava de Indelo Compositivo de Indelo Compositivo de Ind |        |
|                                                                                                    |        |
|                                                                                                    |        |
|                                                                                                    |        |
|                                                                                                    |        |
|                                                                                                    | Fechar |

# Relação de benefícios

- Descrição ponto a ponto: Essas opções aparecem após o aprofundamento da consulta.
- 2. Identificação da pessoa selecionada;
- Vínculo oriundo da base encaminhada via SPREV/Gestão (CNIS/RPPS) que deu origem à consulta;
- Benefícios ativos encontrados na base encaminhada via SIPREV/Gestão (CNIS/RPPS);
- 5. Benefícios ativos encontrados no CNIS;

Opções de exportação do resultado.

# 12- Efetuar Logout (Sair)

No canto superior direito existe a opção "sair". Essa funcionalidade encerra, com segurança, a sessão do usuário. Após concluir a ação de logout (sair) o usuário será redirecionado para a tela de login (capítulo 4 – Condições de acesso). Vejam um exemplo abaixo:

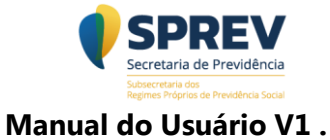

SIG-RPPS

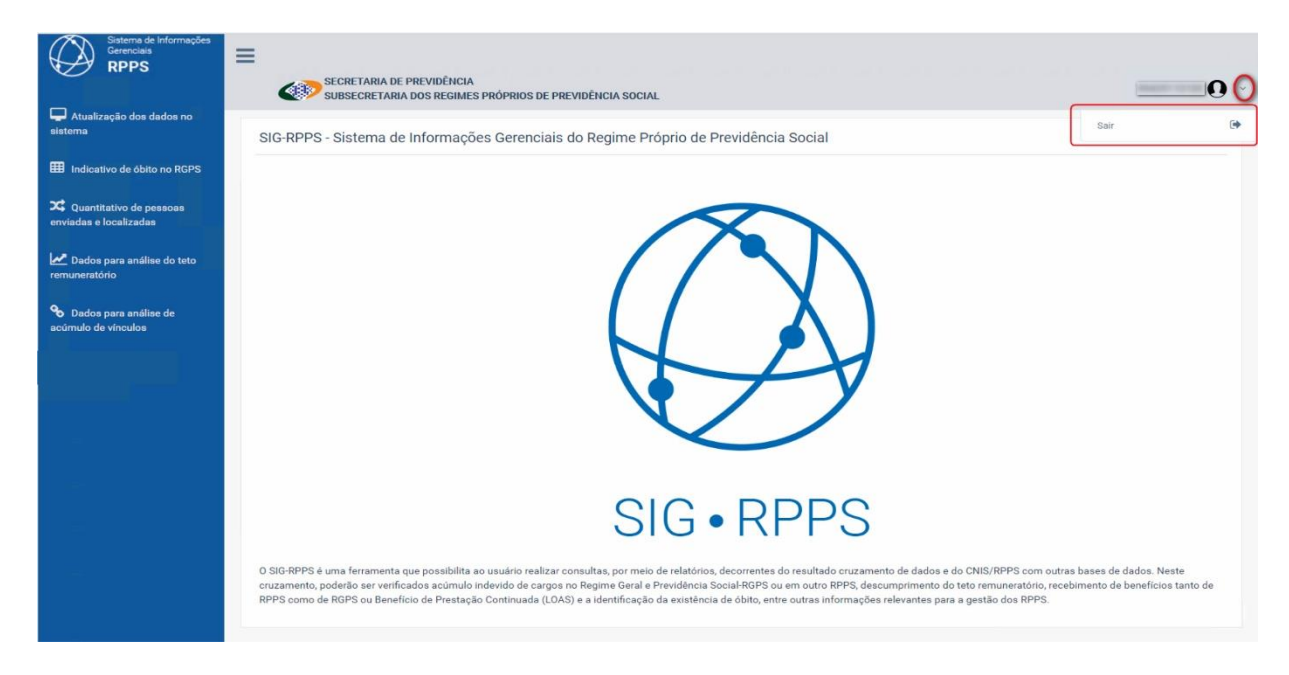

Efetuar logout